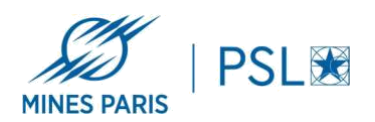

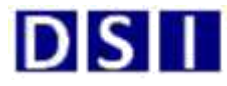

## **Installation PaperCut Postes Linux :**

Avant de commencer, bien vérifier que votre poste soit sur le réseau filaire de l'école Mines Paris – PSL , ou sur le réseau Wifi Mines-Paristech ( ne fonctionne pas sous Eduroam ou Wifi invités )

- 1. Installer le client localement en suivant la procédure suivante
  - a. <u>https://www.papercut.com/help/manuals/ng-mf/clienttool/user-client-install-linux/</u>
  - b. Adresse de serveur d'impression : \\papercut.interne.minesparistech.fr\PCclient\linux (authentification avec le compte AD Mines (utilisé pour le VPN) pour accéder au partage)
- 2. Installer l'imprimante avec cups
  - a. lpd://papercut.interne.mines-paristech.fr/COPIEUR-SOPHIA-NOAUTH
- 3. Lancer une impression de test
- 4. Une fenêtre d'authentification apparait, entrer vos identifiants AD Mines (les mêmes que pour accéder au partage ci-dessus)
- 5. Sélectionner la fréquence de rappel pour l'authentification

| 🚳 Menu 🁈                                                                                                    | 🕴 🕇 🛊 📢) 🤃 jeu. 13 oct |
|----------------------------------------------------------------------------------------------------|------------------------|
| <ul> <li>Sans nom 1 - LibreOffice Writer</li> </ul>                                                           | Solde pour stalber     |
| Fichier Édition Affichage Insertion Format Styles Tableau Formulaire                                          |                        |
| 🖬 🖻 • 📓 • 🔣 🖶 🔯 🐰 🖗 👘 • 🍰 🧠 • 🔗 •                                                                             |                        |
| Style par défau 🔻 🛞 🛞 Liberation Seril 💌 12 💌 🌉 🖉                                                             | Détails                |
| Connexion (au nom du superutilisateur)     Connexion     Vos identifiants sont requis pour l'accès à l'imprim | nante.                 |
| liesf Nom d'Utilisateur : stalhaoui Mot de passe : ••••••• Rappel : Jusqu'à ce que je me déconr OK            | iecte                  |

6. Badgez / connectez-vous sur l'imprimante pour libérer votre impression